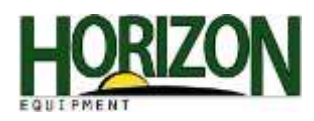

## Rowsense : 50/60/70 Series

 Select "Menu" in the bottom right hand corner. Then select "Original Greenstar Monitor."

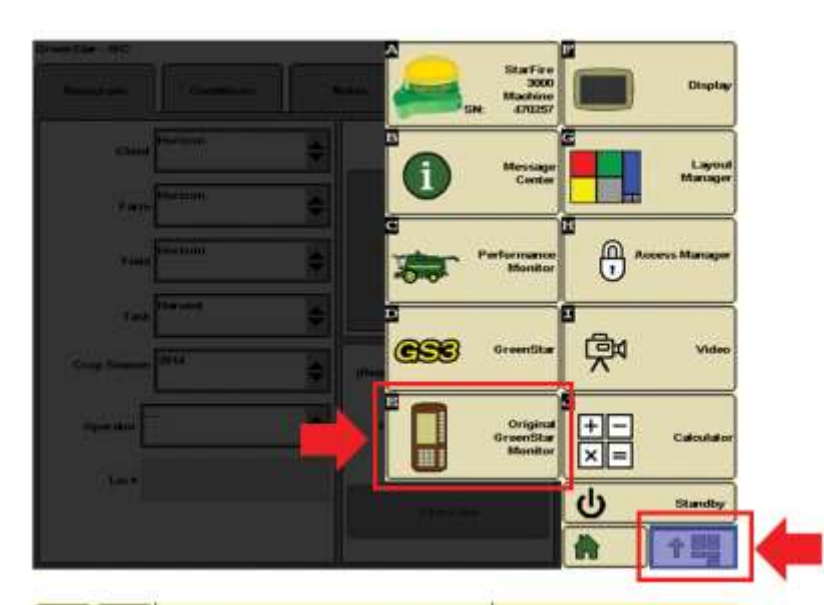

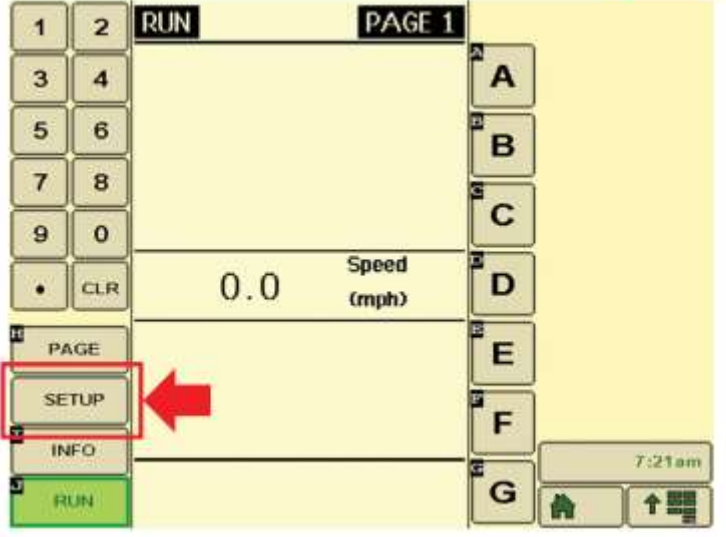

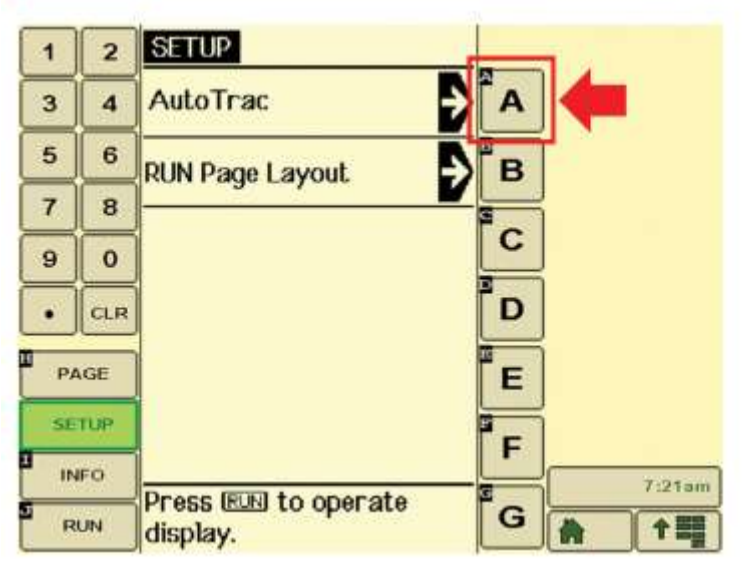

2. Select "Setup."

3. Select the letter next to AutoTrac (In this case the letter A)

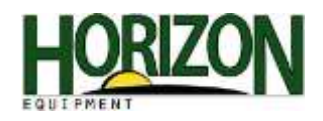

4. Make Sure the Row Guidance Option Installed says "Yes." To change it, press the letter next to that option and it will cycle from "No" to "Yes."

Select the letter next to "Row Guidance Sensor Calibration."

5. Select the letter next to "Calibrate Row Guidance Sensor."

6. The sensor voltages will show up on the screen and "End of Calibration" will show up.

Note: Sensor voltages will be different. The left sensor works 1-3 volts and the right sensor works 3-5 volts.

Once the Calibration is done select "Run" and then select "Home."

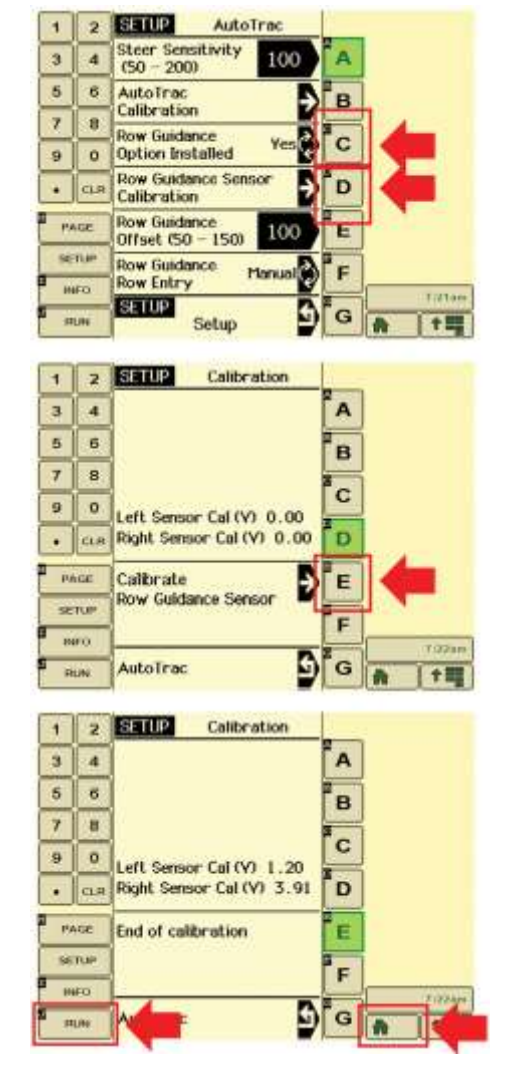

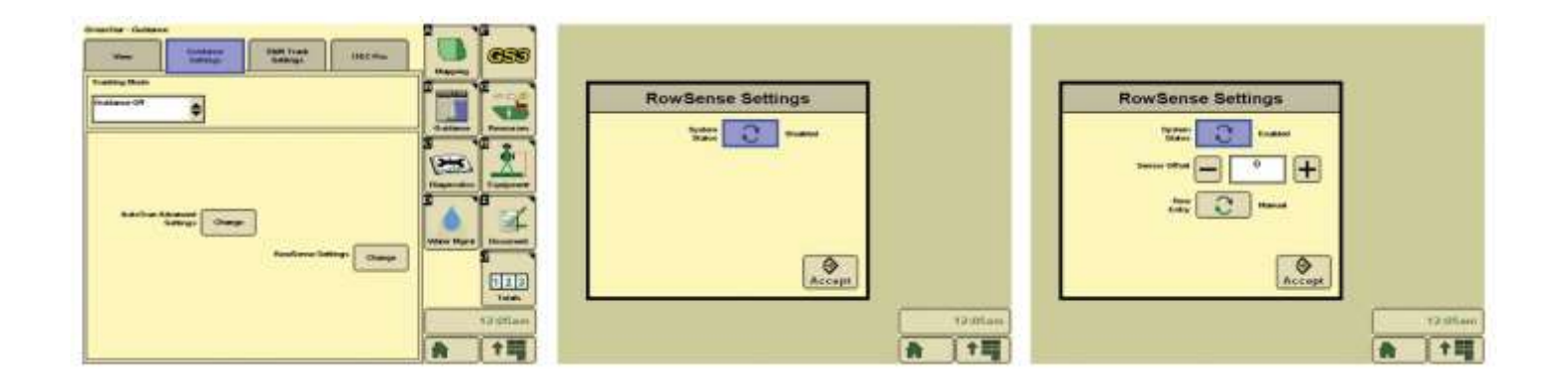

Above are the additional three steps with the touchscreen display.